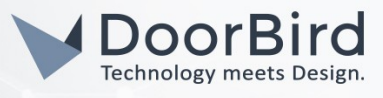

# SYSTEM REQUIREMENTS

- DoorBird IP Video Door Station D10x/D11x/D20x/D21x-Series
- iRidium v3 Pro

#### ADDITIONAL INFORMATION

The following guide will take you through the steps of setting up a DoorBird IP Video Door Station in connection with a iRidium v3 Pro.

Please make sure that the iRidium v3 Pro receives an IP address and is connected to the same local network your DoorBird IP Video Door Station is connected to. Please also make sure that your DoorBird is online, using this service:

#### https://www.doorbird.com/checkonline

The local IP address of your DoorBird is available from the same page.

#### FIRMWARE INFORMATION

This manual was tested using the following firmware versions:

DoorBird IP Video Door Station: 000122 iRidium v3 Pro: 1.2.5.19819

# 1. PREPARING FOR IRIDIUM

To test iRidium v3 Pro with a DoorBird IP Video Station, register at <u>www.iridiummobile.net</u> as an integrator to download the corresponding installation files. Make sure to download the complete installation package from <u>https://</u> www.iridiummobile.net/download/software/v3/.

| iRidium<br>000 iRidium<br>mobile | (100 English | Products Downloads Find a dealer Support                                                                                                    | G Sign in |
|----------------------------------|--------------|----------------------------------------------------------------------------------------------------|-----------|
|                                  | SOFTWAR      | PACKAGE JS MODULES GUIS MARKETING MATE                                                                                                    | RIALS     |
|                                  | ▼.<br>       | Attention!<br>IRidium server and i3 pro do NOT work on virtual machines.<br>For the app correct work, add i3 pro to the safe list of your antivirus software<br>Setup<br>Recudes: Hidrum studio, Ridium transfer, Ridium server (3)<br>Po<br>For Vindows 7/8/10 (Desktop)                                                                                                    |           |
|                                  | 62           | All components of the Setup<br>i3 pro<br>An app a customer uses to control Smart Home, Smart Office or the whole Building.<br>For iPad/iPhone/Pod touch with IOS 7 and later.<br>(v. 1.2.6:14175 12.12.2017)<br>For OS X.<br>(v. 1.2.6:14175 12.12.2017)<br>For Android-based panels with Android 4.4 and later.<br>(v. 1.2.6:14175 12.12.2017)<br>For Android-based panels with Android 4.4 and later.<br>(v. 1.2.6:14175 12.12.2017) |           |

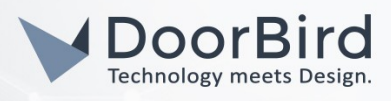

**Note:** The installation of iRidium v3 Pro under a virtualization interface (e.g. Virtualbox or VMWare) is currently not supported by the manufacturer.

From the "Downloads" page, navigate to the "JS MODULES" tab and download the add-on module for DoorBird. Unpack this zip file and keep note of the path to the file.

| iRidium<br>000 mobile | 😥 indeh. Proc                                                                                                    | ducts Downloads Find a dealer Support                                                                                                    | B Sign in                                                                                                    |
|-----------------------|----------------------------------------------------------------------------------------------------|----------------------------------------------------------------------------------------------------|----------------------------------------------------------------------------------------------------|
|                       |                                                                                                    | pro lite iRidium V2                                                                                                    |                                                                                                    |
|                       | SOFTWARE PACKAGE                                                                                                    | JS MODULES GUIS MARKETING MAT                                                                                                    | ERIALS                                                                                                    |
| The modu<br>even now  | IRidiur<br>For the app co<br>les are examples of modules to control ec<br>if you know JavaScript you can use the co<br>Atlona<br>Type: Audio system<br>Developer: IRidium<br>Manufacturer: Atlona | Attention!<br>In server and (3 pro to the safe list of your antivirus software<br>supment. Soon the modules will be presented as drivers for regular<br>ide of the modules in your projects.<br>CoolMasterNet<br>Type: Climate Control<br>Developer: Ridium<br>Manufacturer:<br>CoolAutomation<br>Info Download | r use in iRidium Studio. But<br>DoorBird<br>Type: Intercom<br>Developer: IRidium<br>Manufacture: Bird Home<br>Automation<br>Download |
|                       | ekey<br>Type: Scanner<br>Developer: Itidium<br>Manufacturer: ekey                                                                                                    | HDL Hotel<br>Type: Automation System<br>Developer: Ridium<br>Manufacture: HDL                                                                                                    | iBezel<br>Type: Automation System<br>Developer: IRidium<br>Manufacturer: IRioom                                                      |

Note: For commercial work with the iRidium v3 Pro driver for DoorBird, it is required to purchase an iRidium pro license with AV and Custom Systems driver at <u>www.iridiummobile.net</u>.

# 2. SETTING UP THE DOORBIRD IP VIDEO DOOR STATION

For the DoorBird IP Video Door Station to be properly able to communicate with the iRidium v3 Pro device, the DoorBird IP Video Door Station's SIP-settings must be set up accordingly.

- 1. Open the DoorBird App and log into the administration area under "Settings → Administration" using the administrator user and password credentials from the "DIGITAL PASSPORT" document that was shipped with your DoorBird IP Video Door Station.
- 2. Choose "SIP Settings" from the menu and activate the "SIP active" switch.
- 3. Enter the IP address or URL of your PBX service provider into the "SIP Proxy" field and set the "SIP User" and "SIP Password" to your credentials provided by your PBX service provider.

| SIP Proxy    |   | 192.168.123.22 |
|--------------|---|----------------|
| SIP User     |   | User           |
| SIP Password | 0 | Password       |

| SIP activated |   |         |
|---------------|---|---------|
| SIP Proxy     |   | x.x.x.x |
| SIP User      |   | 901     |
| SIP Password  | 0 |         |

4. Go back to the main administration area and tap on "SIP Calls", then tap "Add".

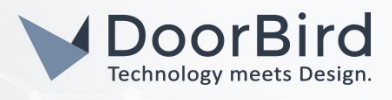

5. In the subsequent screen, enter an arbitrary name in the "Name" field, e.g. "iRidium". For the SIPaddress, enter:

#### username@x.x.x.x

where **username** is the SIP ID of the iRidium v3 Pro device given to you by your PBX service provider and **x.x.x.x** represents the IP address or URL of your PBX service provider.

|             | SIP Calls | Save      |             | SIP Calls |
|-------------|-----------|-----------|-------------|-----------|
| SIP CALLS   |           |           | SIP CALLS   |           |
| ame         |           | Name      | Name        |           |
| SIP address | 108@192.1 | 68.123.22 | SIP address |           |

For calls from the DoorBird IP Video Door Station to be forwarded to the iRidium v3 Pro device, a schedule for the doorbell needs to be properly set up. Depending on the model of the DoorBird IP Video Door Station, choose one of the following options:

- A) For all devices with a <u>single door chime (e.g. D10x, D20x, D2101V etc.)</u> find the settings in question under "Schedule for doorbell". From this screen, tap the bell symbol in the upper left corner, choose "SIP call" and fill out the schedule per your requirements.
- B) For all devices with <u>multiple door chimes (e.g. D2102V, D2103V, etc.)</u> find the settings in question in the administration area under "Key Configuration" from the settings menu. Select the appropriate button and tap "Schedule for actions". From this screen, tap the bell symbol in the upper left corner, choose "SIP call" and fill out the schedule per your requirements.
- C) For all devices outfitted with a <u>keypad (e.g. D21DKV)</u> find the settings in question in the administration area under "Keypad" in the settings menu. Select the appropriate key combination and go to "Schedule for actions". From this screen, tap the bell symbol in the upper left corner, choose "SIP call" and fill out the schedule per your requirements.

*Hint:* by tapping the button in the upper right corner it is possible to fill or empty the entire schedule.

| ~ < | iR | idium |    | Ŧ  | > [ |    |
|-----|----|-------|----|----|-----|----|
| MO  | TU | WE    | TH | FR | SA  | SU |
|     |    |       |    |    |     |    |
|     |    |       |    |    |     |    |
| 0   |    |       |    |    |     |    |
| 30  |    |       |    |    |     |    |
| 0   |    |       |    |    |     |    |

Return to the main administration area and save the settings. Wait for about five minutes for the new settings to take place.

#### 3. SETTING UP IRIDIUM V3 PRO

All companies, logos and product names are registered trademarks of the respective companies. Errors and omissions excepted - Last Update 02/2019 - Copyright © 2019 - Bird Home Automation CmbH - www.doorbird.com

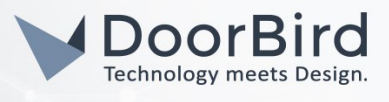

- 1. After successfully installing the complete software package as previously shown, start the "iRidium Studio" application as an administrator.
- 2. From the "FILE" menu, go to "Open project" and select the previously downloaded and unzipped project file ("DoorBird\_i3Pro\_phone").

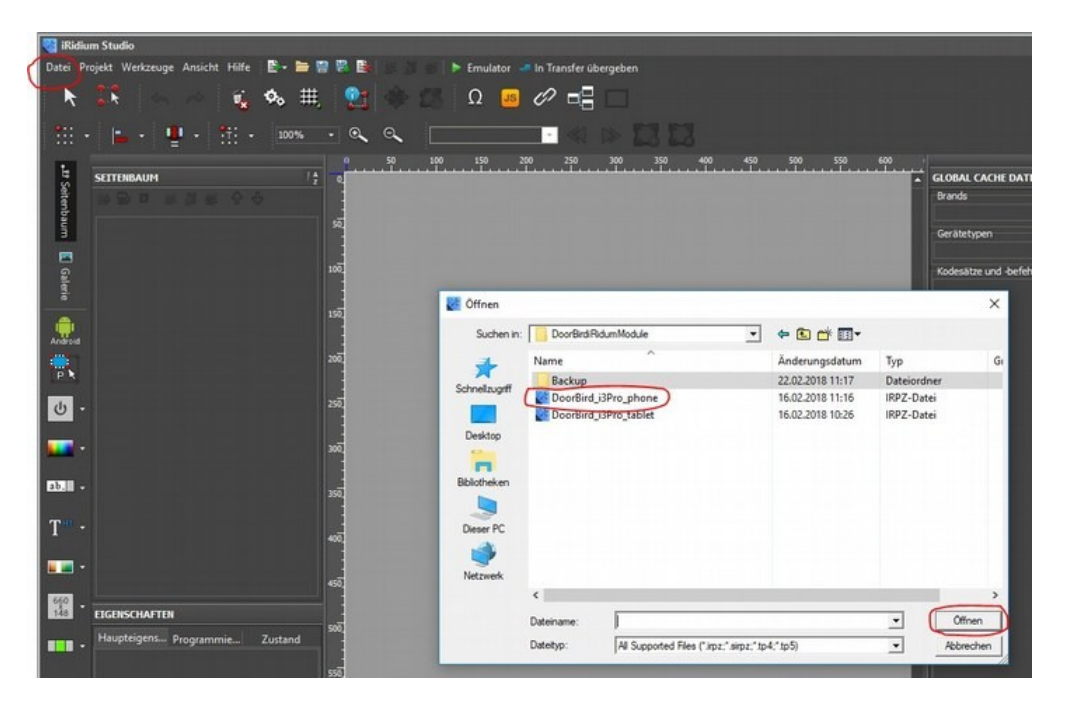

- 3. From the device list on the top right, select "Drivers → DoorBird Device (HTTP)" to bring up its settings.
- 4. Set the "Host" field to the IP address of your DoorBird IP Video Door Station and leave "Port" at "80". For the "Login" and "Password" fields, enter your DoorBird App Username and password from the "DIGITAL PASSPORT" document that was shipped with your DoorBird IP Video Door Station, e.g. "user0001".

| Datei P               | lief,UPro_phone.lepz<br>sjekt Werkzeuge Anscht Hilfe E- ► D F<br>S S S S S S S S S S S S S S S S S S S                                                                                                     |              | Transfer übergeben<br>2 |                                                                                                    |                                                                                                    |                                                                                                    | 3 × 0                  |
|-----------------------|----------------------------------------------------------------------------------------------------|--------------|-------------------------|----------------------------------------------------------------------------------------------------|----------------------------------------------------------------------------------------------------|----------------------------------------------------------------------------------------------------|------------------------|
| 🗜 Seterbaum 🚦 Galerie | SETTIMEAUM ()<br>D The D District () Pro_shore.http:<br>B Hon<br>D Phone Nan Remote<br>R Education<br>R Education<br>R Education                                                                                                    | Bird SIP ID  | DoorBird                | Consult Consult of the Consult Consult Consult Consult of the Consult of the Cons | CERATEANUM DES PRODECTS<br>+ - 10 × 10 ± 10 ± 10<br>+ - 5 system Tolene<br>+ - 10 mers<br>0 Direst Silver<br>0 Direst Silver<br>                                                                                                    | CERATEBAUH<br>Bil Robus Base (3.0) •<br>Bil BC AHS<br>Bil A AY & Custon Systems<br>Bil A AA Custon Systems<br>Bil BC Beckhoff AGS<br>Bil Colord (lets)<br>→ Cipsal (lets)                                                                                                    | 🗃 Eigenschaften 🛛 Proj |
| 200 -                 |                                                                                                    | (2000) 2<br> | DoorBird                |                                                                                                    |                                                                                                    | (1 mar Creation<br>(2 mar Disk Galet (Bria)<br>(2 → Dosintral<br>(2 → Dosintral<br>(2 | Ht 🖪 Global Cache Wo   |
|                       | 64<br>68<br>78                                                                                                    |              |                         |                                                                                                    | KAAALEIGENKCHAFTEN   Name Doortind Onsice (HTTP)   Dinvertyp Custan HTTP (TOP)   Dinburtyp Custan HTTP (TOP)   Dinburtype | B: ► Helvar   B: ► 1500   B::::::::::::::::::::::::::::::::::::                                                                                                    | ike .                  |
| • • • •               | 75<br>ESCRESCIMITES R<br>Heightigenii: Programme, Zutland<br>Unt Ornor Man Senote Mill<br>Left 0<br>Too 0                                                                                                    |              |                         |                                                                                                    | Personal Convertigital<br>SSL Dealer<br>User Apent<br>Soget Nucle Devict & Sorget<br>Dealer Queue Paler<br>End Command Attempts 0<br>Wast for Careection (eq) 2000<br>Wast for Careection (eq) 0                                                                                                    |                                                                                                    |                        |
| 80.                   | vikom 750 Milli<br>resplat II34<br>Unitime 0 Million<br>Disgla Palee II60<br>II600 II600 II600 II600<br>II600 II600 I |              | <b>% ?</b>              |                                                                                                    |                                                                                                    |                                                                                                    |                        |

5. From the list on the top right, select "Drivers -> SIP" to open the SIP settings of iRidium v3 Pro.

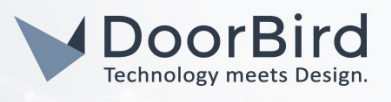

- 6. Enter the IP address or URL of your PBX provider into the "Host" field and set the "Port" accordingly. For "Caller ID", enter a name for the iRidium Pro. Enter the credentials you received from your PBX provider into the "SIP ID" and "Password" fields respectively.
- 7. To test your settings, click the "Emulator" button in the upper area. If everything was configured correctly, a live image of your DoorBird IP Video Door Station's camera should be visible in the main window of the emulator.
- 8. Click "File → Save" to save your project.

| <b>3</b> C | DoorBird_BPro_phone_160218_111635.irpz       |           |      |      |    |     |          |    |     |      |           |             |          |     |     |     |         |  |
|------------|----------------------------------------------|-----------|------|------|----|-----|----------|----|-----|------|-----------|-------------|----------|-----|-----|-----|---------|--|
| Date       | Projekt Werkzeuge                            | Ansicht H | fife | Ε.   | -  | 2.2 | 1        |    |     | Emul | itor 🛹 In | Transfer ül | bergeber |     |     |     |         |  |
|            | Neu<br>Projekt öffnen                        | Ctrl+0    |      | ø    | ₩, |     | 21       |    |     | Ω    | 😐 C       | 2 📲         |          |     |     |     |         |  |
| -          | Projekt speichern Als.                       | Ctrl+S    | •    | 10   | 0% |     | ∞,       | ۹, |     |      |           | 1           |          |     |     |     |         |  |
| E          | Projekt schließen<br>Alle Projekte Schließen | Ctrl+F4   |      | •    | 1; |     | <b>P</b> | .» | 300 | 150  |           | 250         |          | 350 | 400 | 450 | <br>550 |  |
| -          | Neu öffnen                                   | •         | H.)  | 1602 |    | 55  |          |    |     |      |           |             |          |     |     |     |         |  |
| 10.23      | Geschütztes Projekt spe<br>Import            | ichem     |      |      |    | 100 |          |    |     |      |           |             |          |     |     |     |         |  |
|            | Export                                       |           |      |      |    | 150 |          |    |     |      |           |             |          |     |     |     |         |  |

- 9. Now that you have saved your project, the project data must be transferred to your hardware. "Hardware" in this case refers to the device on which the I3PRO application is running. To do this, you must transfer the data via the transfer button at the top of the application.
  - 1) "Send To Transfer" Button.
  - 2) Device List (your mobile phone/tablet should appear here with the installed i3Pro App, provided that all devices are on the same network)
  - 3) Transfer the project data to the selected device by double clicking the entry.
  - 4) Info logs for confirmation of successful transfer.

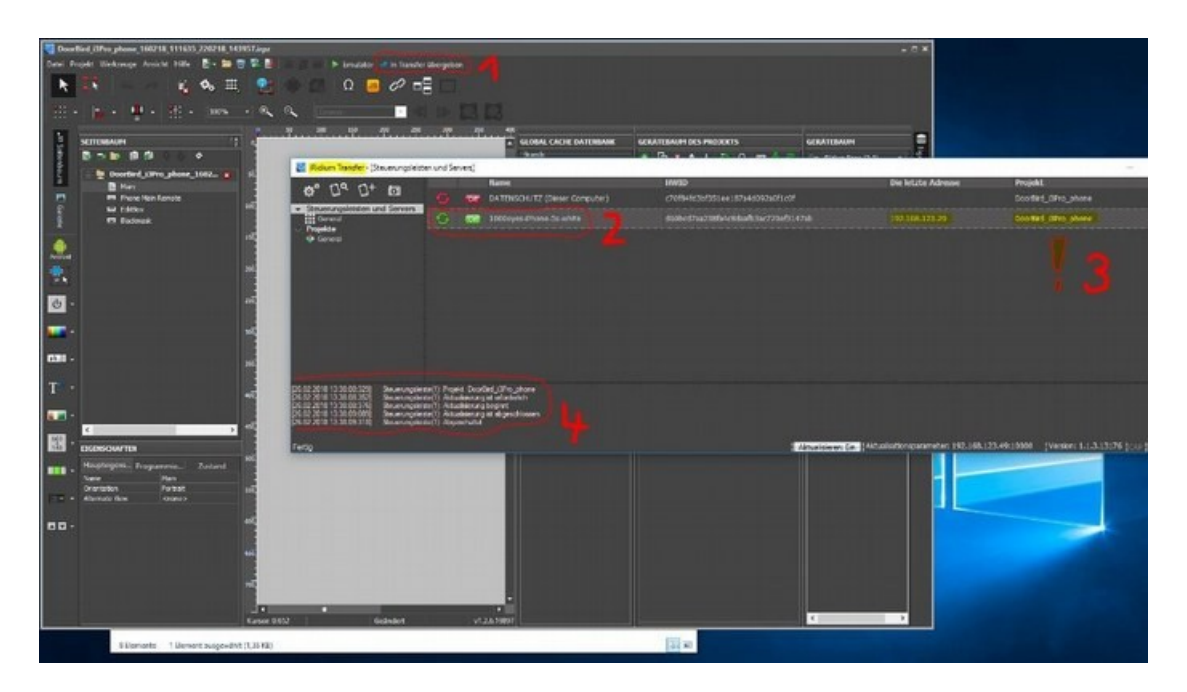

All companies, logos and product names are registered trademarks of the respective companies. Errors and omissions excepted - Last Update 02/2019 - Copyright © 2019 - Bird Home Automation GmbH - www.doorbird.com

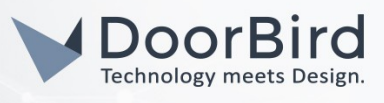

- 10. After transferring the project data to the selected device, you should be able to the see the same image and controls on your device as previously on the emulator.
- 11. For further information on how to test your DoorBird IP Video Door Station with the Iridium i3 Pro App, go to <u>http://dev.iridiummobile.net/Licensing/en</u>.

For questions and problems regarding the product **"iRidium v3 Pro"** please contact the manufacturer online: <u>https://getiRidium.com/pages/support</u>

For questions and problems regarding our devices (DoorBird IP Video Door Station) please use the contact for to get In touch with our technical support: <u>https://www.doorbird.com/contact</u>

All companies, logos and product names are registered trademarks of the respective companies. Errors and omissions excepted - Last Update 02/2019 - Copyright © 2019 - Bird Home Automation GmbH - www.doorbird.com